Slippery Rock Food Share BAND Creating A Food Event Guide

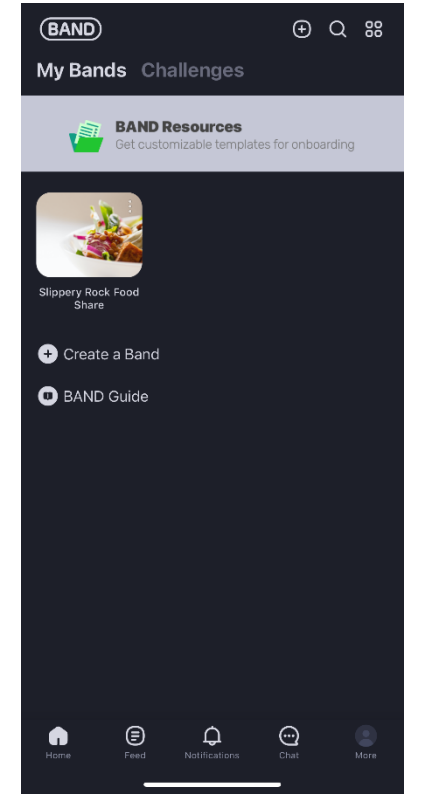

 Sign in to BAND and tap the Slippery Rock Food Share Group.

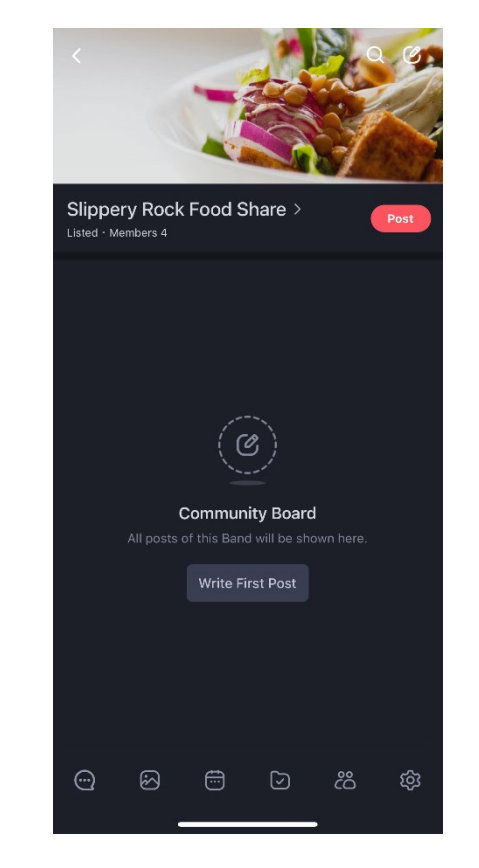

2. Tap the calendar icon at the bottom.

| K Events<br>Slippery Rock Food Share |                    |     |         |     |    | Add      |
|--------------------------------------|--------------------|-----|---------|-----|----|----------|
| Today                                |                    | < N | 1ay 202 | 4 > | Ģ  | ) ©      |
|                                      |                    |     |         |     |    |          |
|                                      |                    |     |         |     |    | 4        |
|                                      |                    |     |         |     | 10 |          |
| 12                                   | 13                 | 14  |         | 16  | 17 | 18       |
| 19                                   | 20                 | 21  | 22      | 23  | 24 | 25       |
| 26                                   | 27                 | 28  | 29<br>▲ | 30  | 31 |          |
| Apr 2024<br>May 2024                 |                    |     |         |     |    |          |
| 12<br><sup>Sun</sup>                 | Mother's Day       |     |         |     |    | <b></b>  |
| 27<br>Mon                            | Memorial Day       |     |         |     |    | <b></b>  |
| Jun 2024                             |                    |     |         |     |    |          |
| 16 Father's Day                      |                    |     |         |     |    | <b></b>  |
| 19<br><sup>Wed</sup>                 | Juneteenth         |     |         |     |    | <b>=</b> |
| Jul 2024                             |                    |     |         |     |    |          |
| 04<br>Thu                            | 4 Independence Day |     |         |     |    |          |
| 1/m 2022                             |                    |     |         |     |    |          |
| Aug 2024                             |                    |     |         |     |    |          |
|                                      |                    |     |         |     |    |          |

3. Tap the "Add" option at the top.

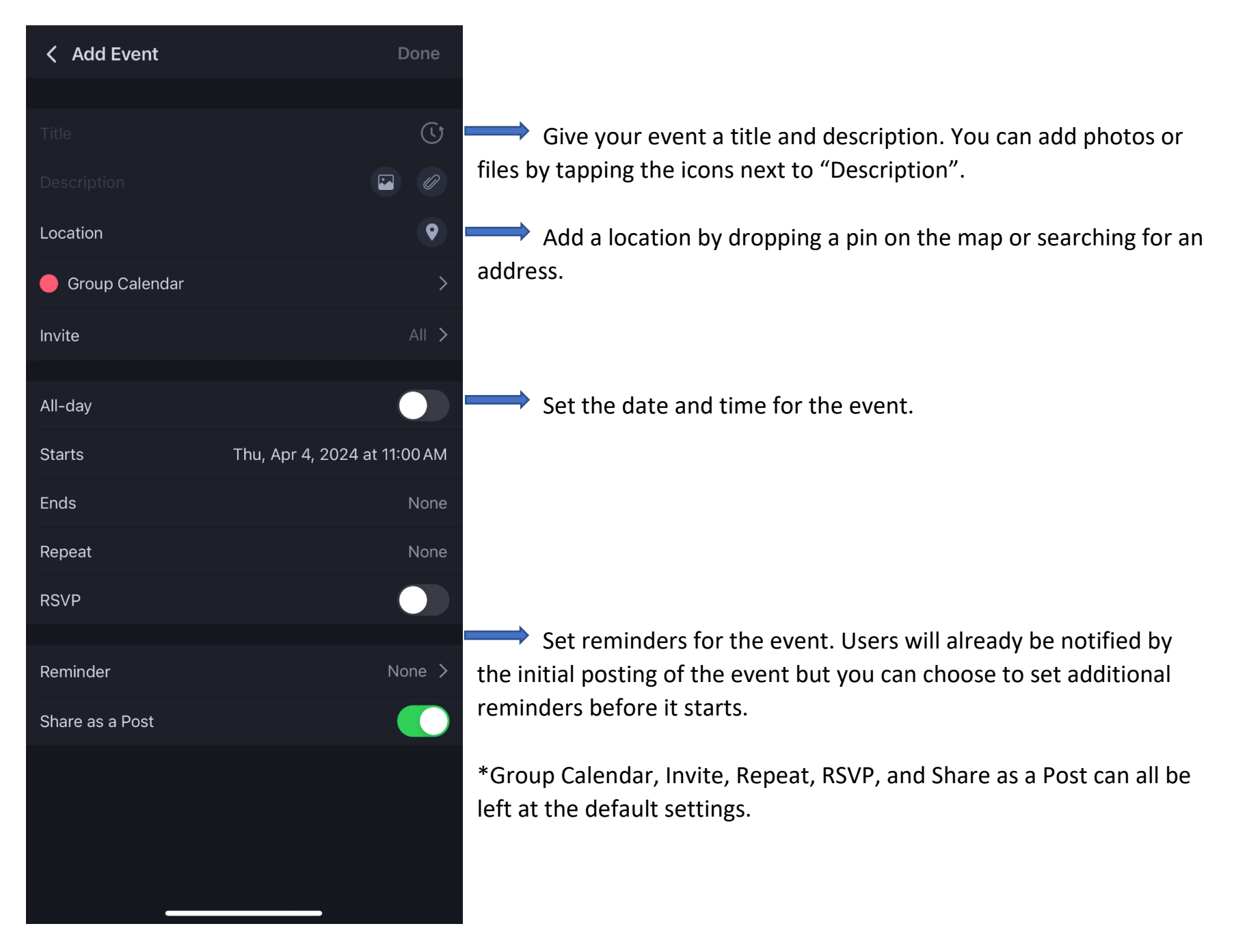

Please contact <u>dining@sru.edu</u> with any questions or concerns.